# SOLICITUDES DE AUTOCONSUMO

1.- Hay que estar registrado. (ver Instrucciones alta en Oficina Virtual).

2.- En el menú de la página web: Ofician Virtual / Acceso Oficina Virtual. Entrar con nuestros datos y pulsar ACCEDER

|           | virgen                                                     | Chilla                                                            |  |
|-----------|------------------------------------------------------------|-------------------------------------------------------------------|--|
|           | Acceso a la C                                              | Acceso a la Oficina Virtual                                       |  |
|           | CIF/NIF                                                    |                                                                   |  |
|           | Contraseña                                                 | Ø                                                                 |  |
| > ACCEDER |                                                            |                                                                   |  |
|           | ¿No tienes una cuenta<br>usuario?<br>Activación de usuario | ¿Has olvidado la<br>contraseña?<br><b>Recuperar la contraseña</b> |  |

## Se abre la siguiente pantalla:

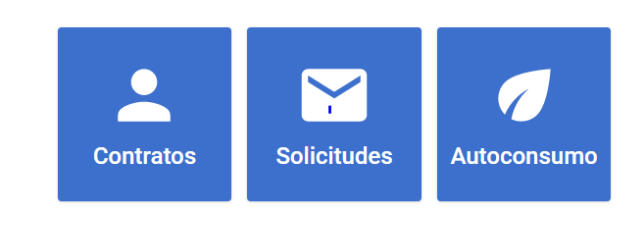

i.

## 3.- Elegimos AUTOCONSUMO:

Bienvenido/a a tu buzón de solicitudes Estos son tus contratos de suministro

CREAR NUEVA SOLICITUD

Marcamos CREAR NUEVA SOLICITUD.

# Crear nueva solicitud Estos son tus contratos de suministro Seccia\* Relacionado con un contrato existente Asunto \* Descripción \* Elegimos: Accesso a la red para autoconsumo Cenciáe \* Nuevo accesso a red para nueva demanda de energía

Ampliación de potencia de un suministro existente

Solicitud de estudio para la modificación de instalaciones exist

Acceso a red para Generación

Acceso a la red para autoconsumo

Afectaciones por obras de terceros

Otras solicitudes

Marcamos Relacionado con un contrato existente. Y rellenamos los campos Contrato, Asunto y Descripción (si se considera necesario).

En la parte inferior izquierda se encuentra una pestaña: + Archivo Adjunto. Ahí es donde se ha de subir el formulario de solicitud de autoconsumo.

A continuación, revisar y si es todo correcto, pulsar enviar (abajo a la derecha).

La empresa distribuidora recibirá la solicitud de autoconsumo y si todo es correcto se recibirá una notificación donde se indica que se procederá a la tramitación. En el caso de que se necesite más información, se le solicitará.

# Crear nueva solicitud

Estos son tus contratos de suministro

← VOLVER A LAS SOLICITUDES

Sección \* Acceso a la red para autoconsumo

### Relacionado con un contrato existente

Asunto \*

Descripción \*

+ ARCHIVO ADJUNTO

ENVIAR >

\*